# In-Hospital Volunteers Tutorial

Completing your Annual Policy Review & Learning Modules & Background Check

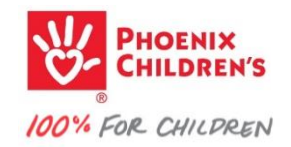

### go to your volunteer Dashboard...

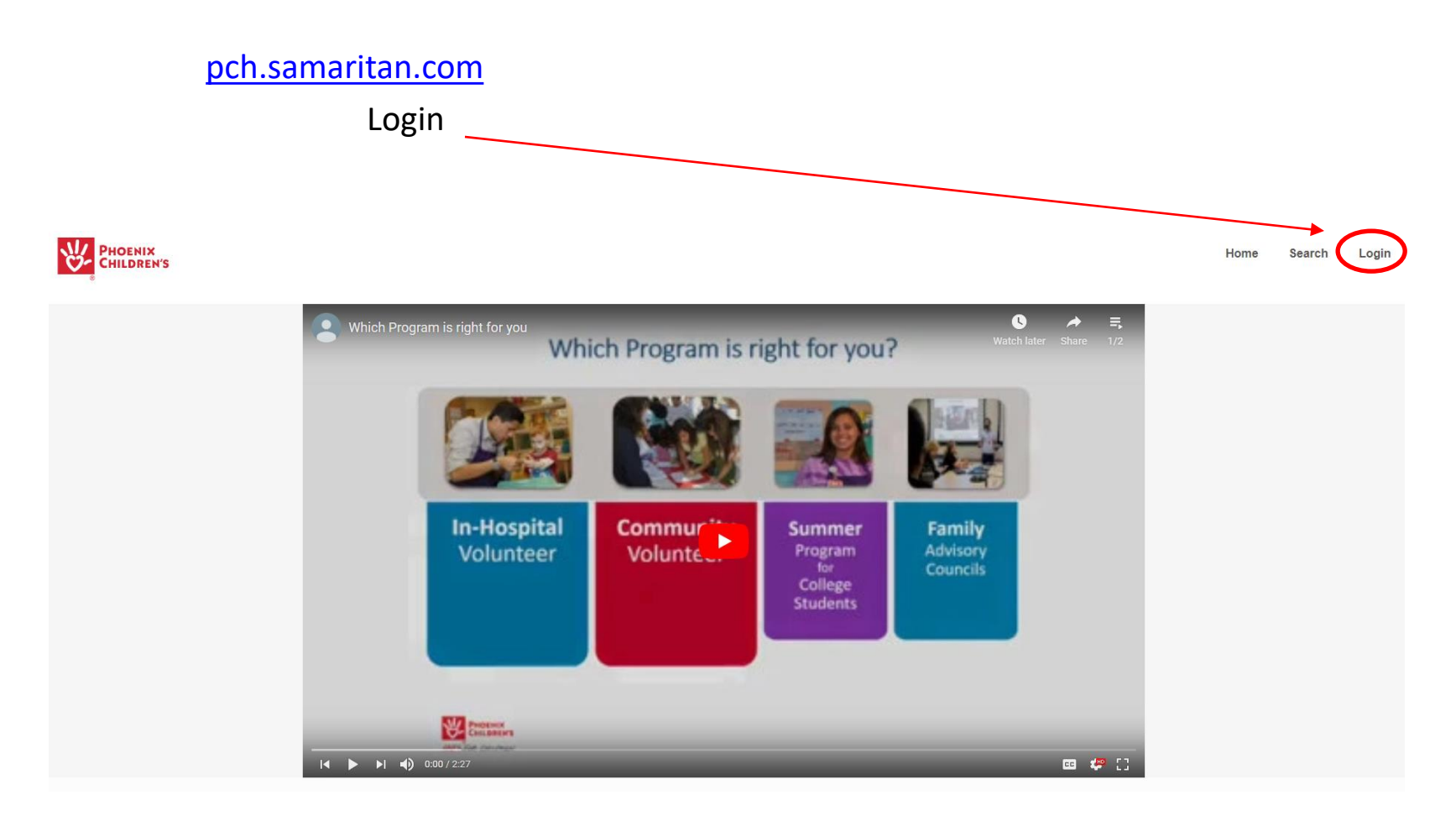

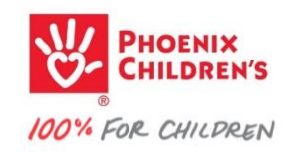

#### Your Dashboard should look similar...

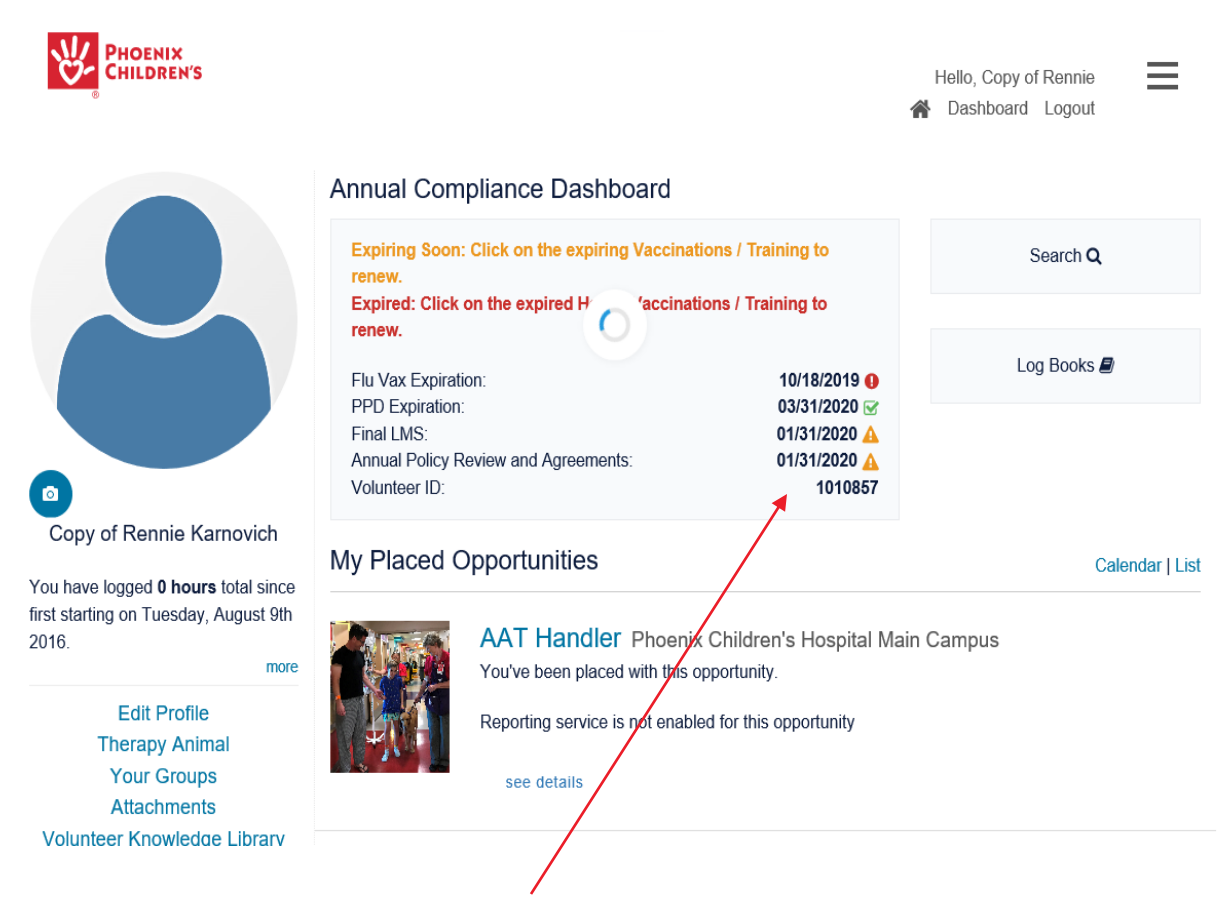

Note the Annual Compliance due dates (your list and dates will vary)

- ☑ indicates you are up-to-date
- 🛕 indicates you have an upcoming deadline
- Indicates you are overdue and out of compliance

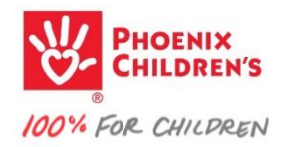

Let's open
Annual Policy Review and Agreements...

#### Annual Compliance Dashboard

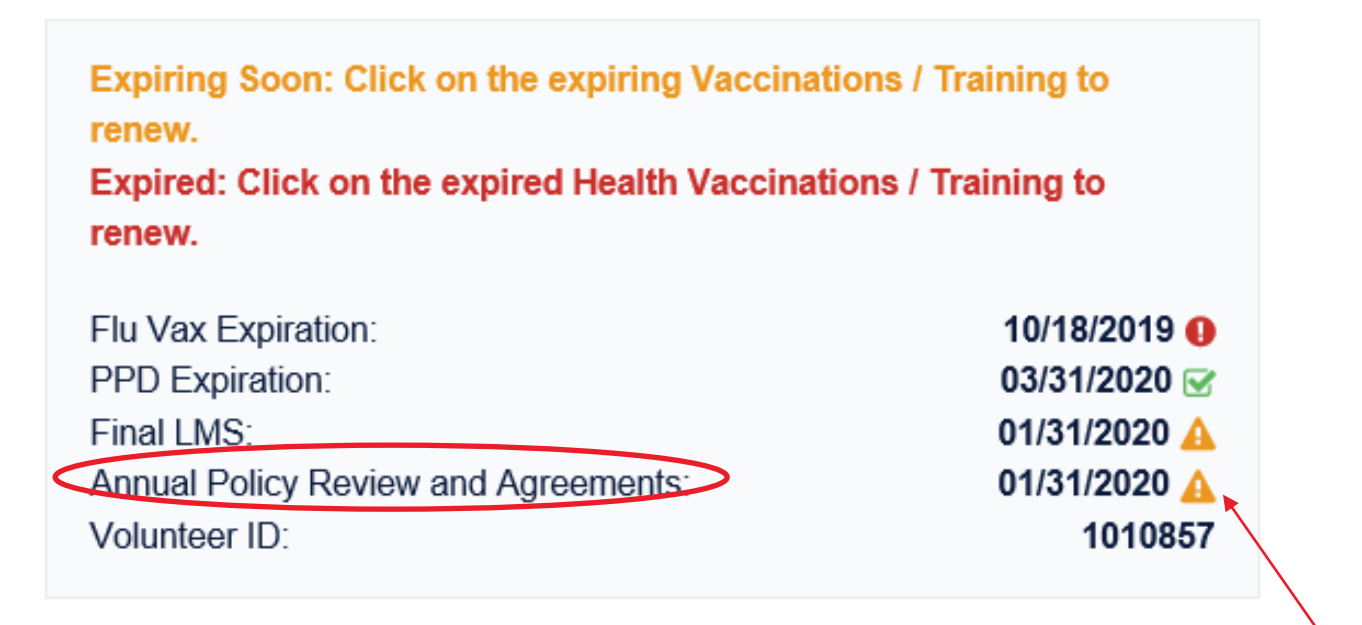

Click on any symbol to open that item

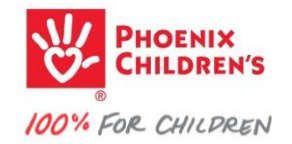

Annual Policy Review opened in a pop-up\* window You would read the statements, check the boxes, And click Submit at the bottom of the page

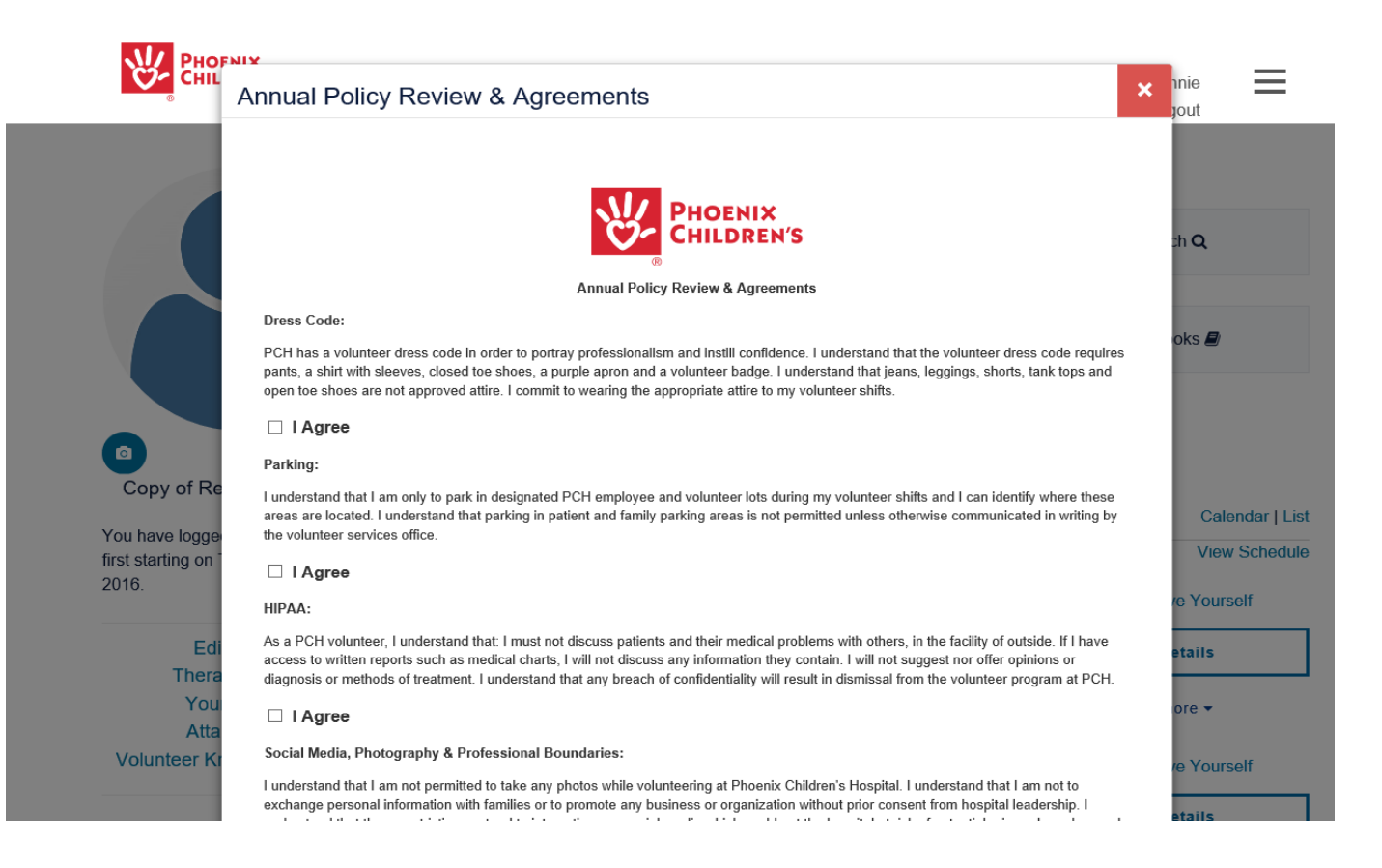

\*Ensure pop-up windows are allowed in your browser. Go to your browser settings to change if needed.

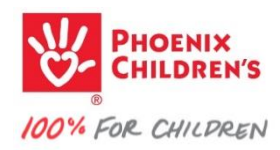

### Completing a Learning Module...

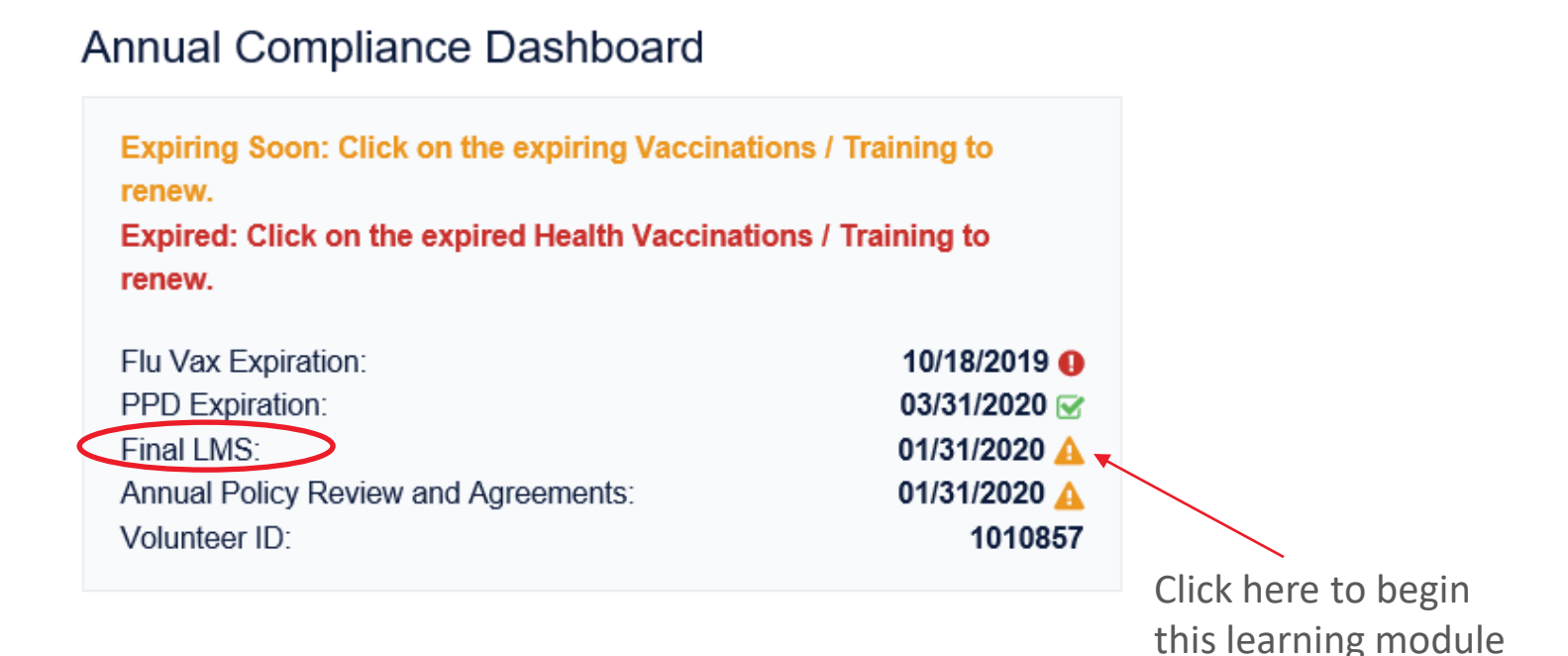

The learning module *Final LMS* (NOTE: Now called *Working With Hospitalized Children*) will open and you can begin taking the interactive training course.

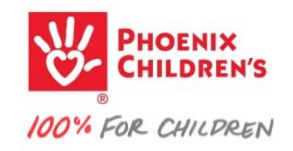

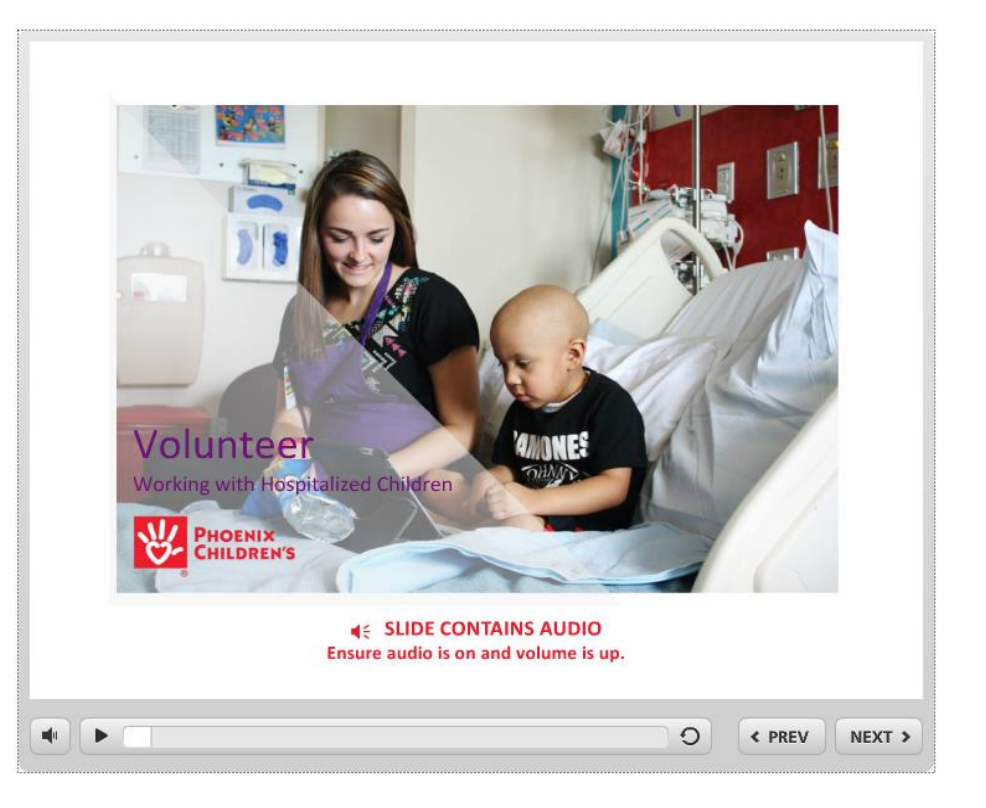

**NOTE regarding learning modules** – complete them in their entirety without stopping. Also, learning modules will time-out after 90 minutes of inactivity.

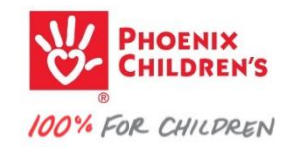

## **Background Check**

Every three years Phoenix Children's requires a Background Check for all staff and volunteers. This is performed at no cost to staff or volunteers. However, you will need to confirm your current address and provide your consent for the check to be performed.

#### Annual Compliance Dashboard

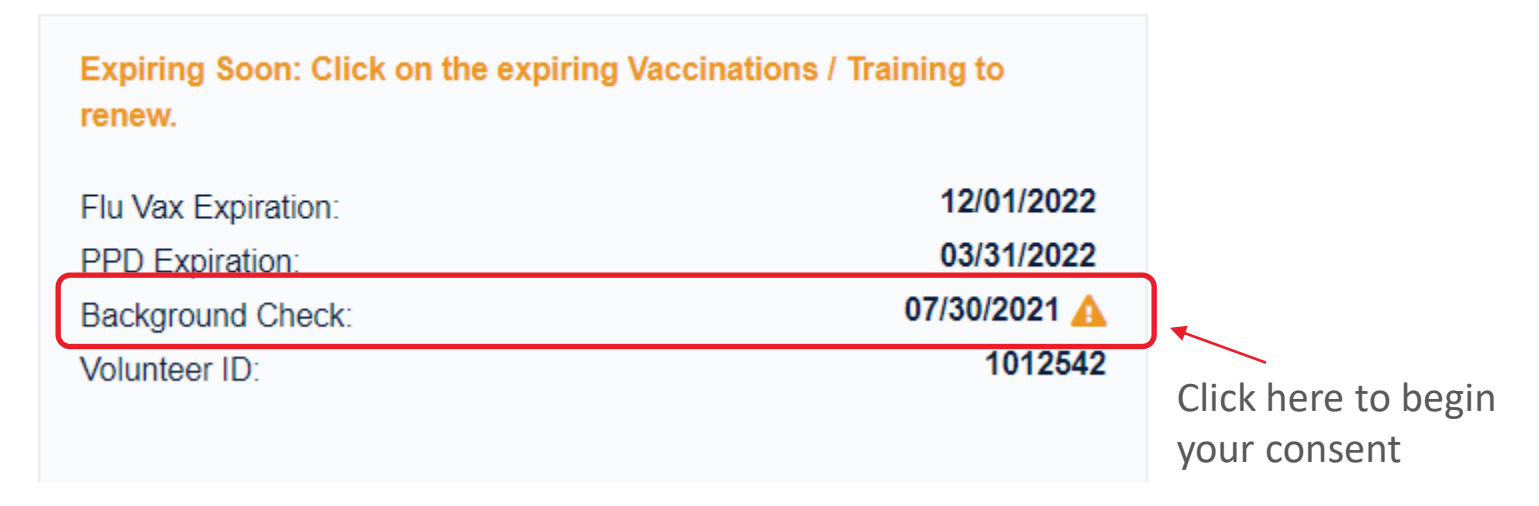

Locate the Background Check on your **Annual Compliance Dashboard** and determine whether you are due for a Background Check. (your list and dates will vary)

- indicates you are up-to-date
- indicates you have an upcoming deadline
- indicates you are overdue and out of compliance

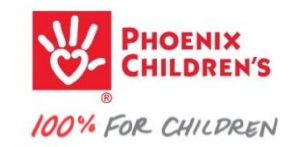

A pop-up opens on your Dashboard...

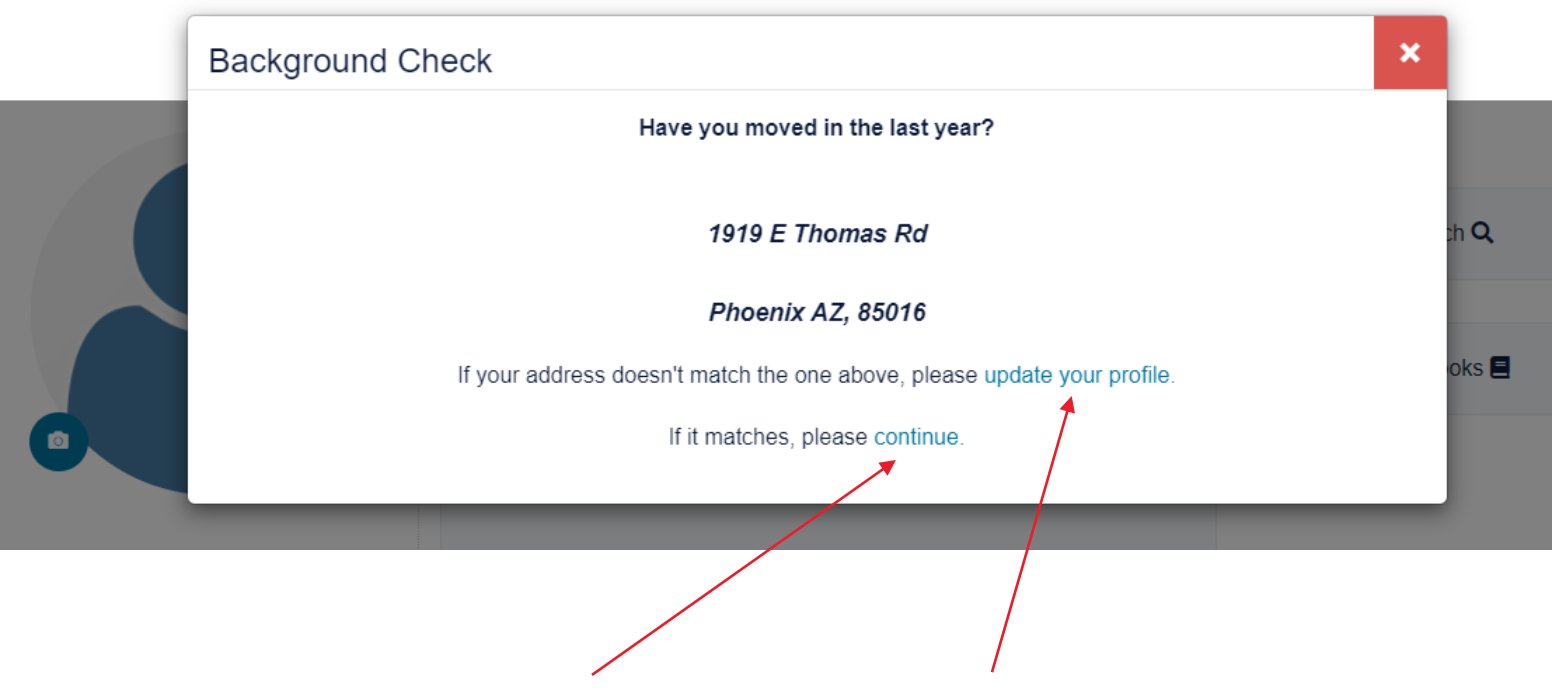

confirm your address by clicking **continue** or click **update your profile** to change your address.

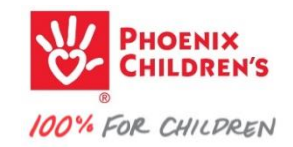

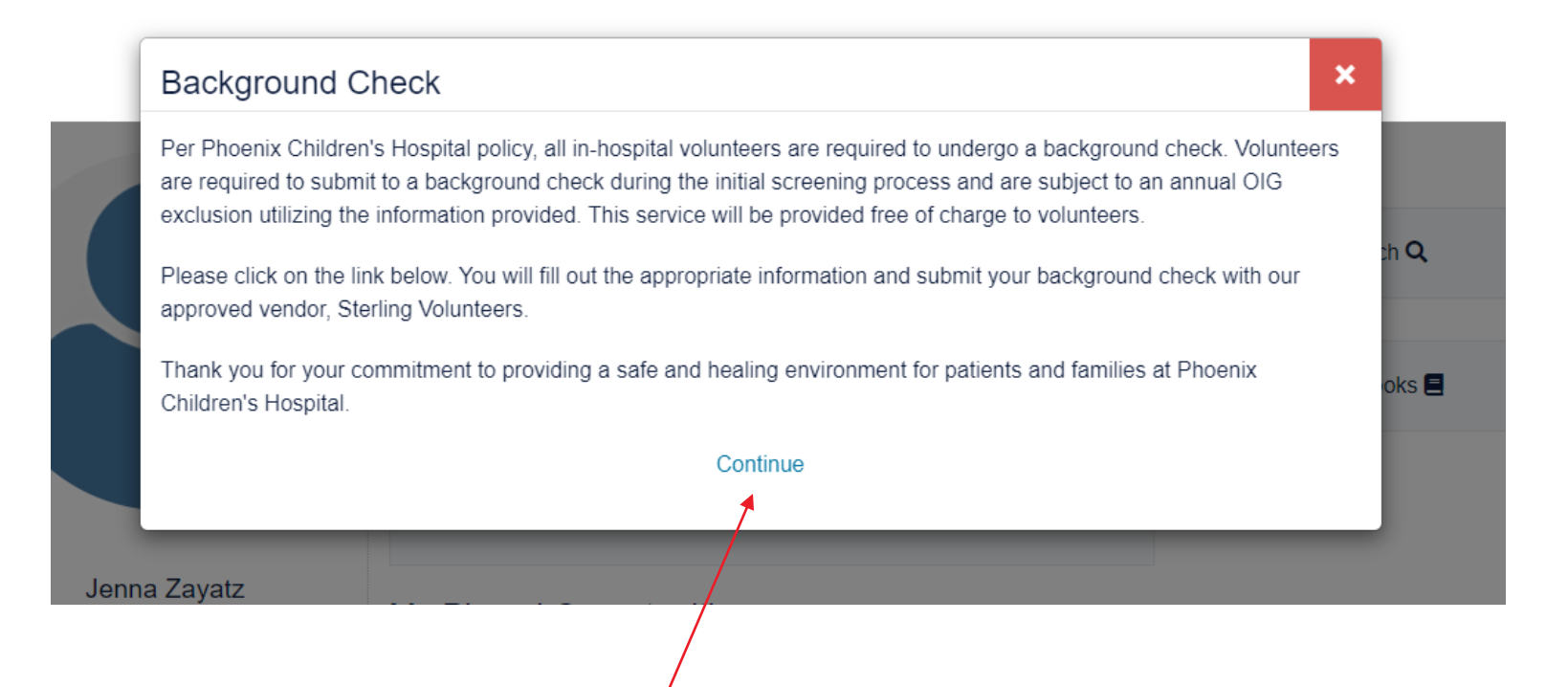

When you're finished with your address confirmation/update, another pop-up displays. Review and click **Continue**. NOTE: The Background Check is performed every three years with an annual OIG exclusion.

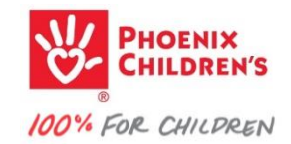

Another pop-up - Review and give consent for the Background Check by checking the boxes. NOTE: although the Fair Credit Reporting Act is referenced, **this is a criminal background check ONLY.** We are still required to notify you of your rights related to the standard Fair Credit Reporting Act.

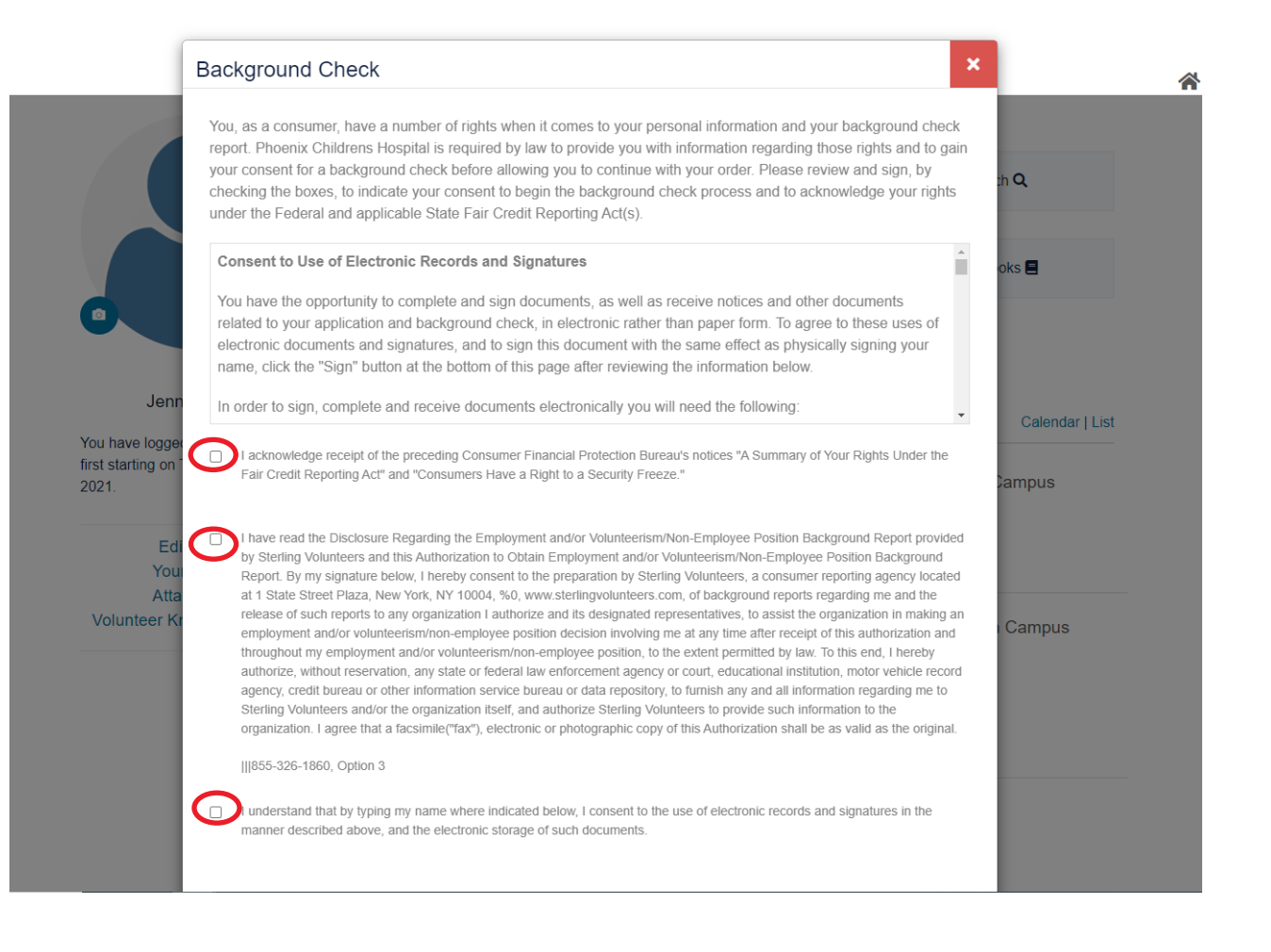

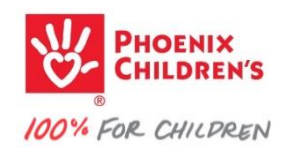

## After clicking on each of the check boxes, scroll down and enter your first and last name. Click **Submit**.

| I have read the Disclosure Regardin   | I have read the Disclosure Regarding the Employment and/or Volunteerism/Non-Employee Position Background Report provided |     |
|---------------------------------------|----------------------------------------------------------------------------------------------------|-----|
| by Sterling Volunteers and this Auth  | norization to Obtain Employment and/or Voluneerism/Non-Employee Position Background                                      |     |
| Report. By my signature below, I ne   | ereby consent to the preparation by Sterling volunteers, a consumer reporting agency located                             |     |
| at 1 State Street Plaza, New YOR, I   | ny 10004, %0, www.stellingvolunteers.com, of background reports regarding the and the                                    | C   |
| release of such reports to any organ  | Inization Fauthonize and its designated representatives, to assist the organization in making an                         |     |
| throughout my employment and/or       | volunteerism/non employee position to the extent permitted by law. To this and I hereby                                  |     |
| authorize without reservation any     | state or federal law enforcement agency or court, educational institution, motor vehicle record                          | Cam |
| agency credit bureau or other infor   | mation service bureau or data repository to furnish any and all information regarding me to                              |     |
| Sterling Volunteers and/or the orga   | nization itself, and authorize Sterling Volunteers to provide such information to the                                    |     |
| organization. I agree that a facsimil | e("fax"), electronic or photographic copy of this Authorization shall be as valid as the original.                       |     |
|                                       |                                                                                                    |     |
| 855-326-1860, Option 3                |                                                                                                    |     |
|                                       |                                                                                                    |     |
| I understand that by typing my nam    | e where indicated below, I consent to the use of electronic records and signatures in the                                | Car |
| manner described above, and the e     | electronic storage of such documents.                                                                                    |     |
|                                       |                                                                                                    |     |
|                                       |                                                                                                    |     |
| Your First Name                       | Vour Last Name                                                                                                    |     |
|                                       |                                                                                                    |     |
| First Name*                           | Last Name*                                                                                                    |     |
|                                       |                                                                                                    |     |
|                                       |                                                                                                    |     |
|                                       |                                                                                                    |     |
|                                       |                                                                                                    |     |
|                                       | Submit                                                                                                    |     |
|                                       |                                                                                                    |     |

Your background check expiration date will not update on your dashboard until it has completely cleared, which can take up to 72 hours. The due/overdue symbol will also be visible during this time, and you can continue to access the consent form, but there is no need to fill out the consent form more than once. If you completed all the steps above, you can logout and know that your background check is processing. Two-to-three days later, you should see a new expiration date for 3 years in the future. If you have any concerns about whether your check is indeed in process, please reach out to volunteers@phoenixchildrens.com

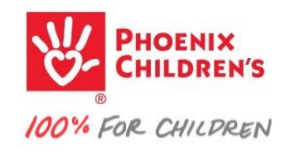

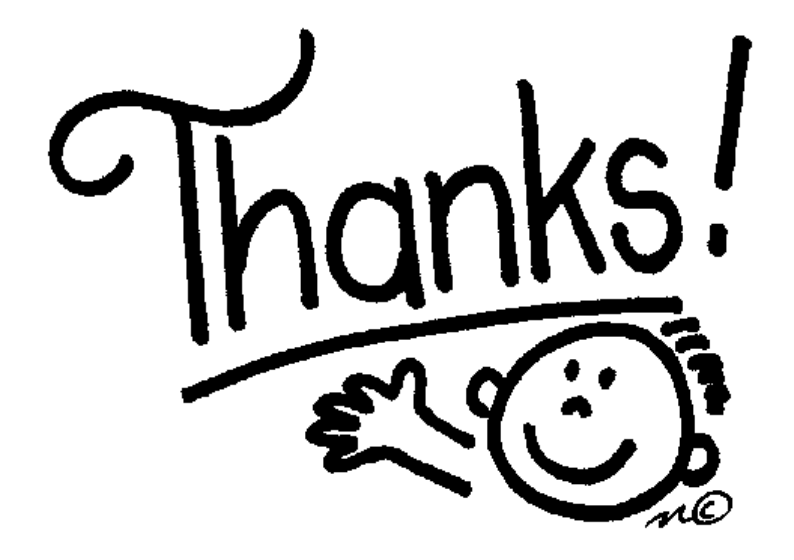

# **For learning!**

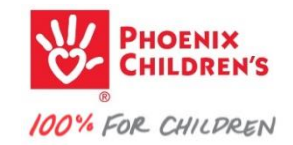